# TUYA APP 燈切 連動場景設定

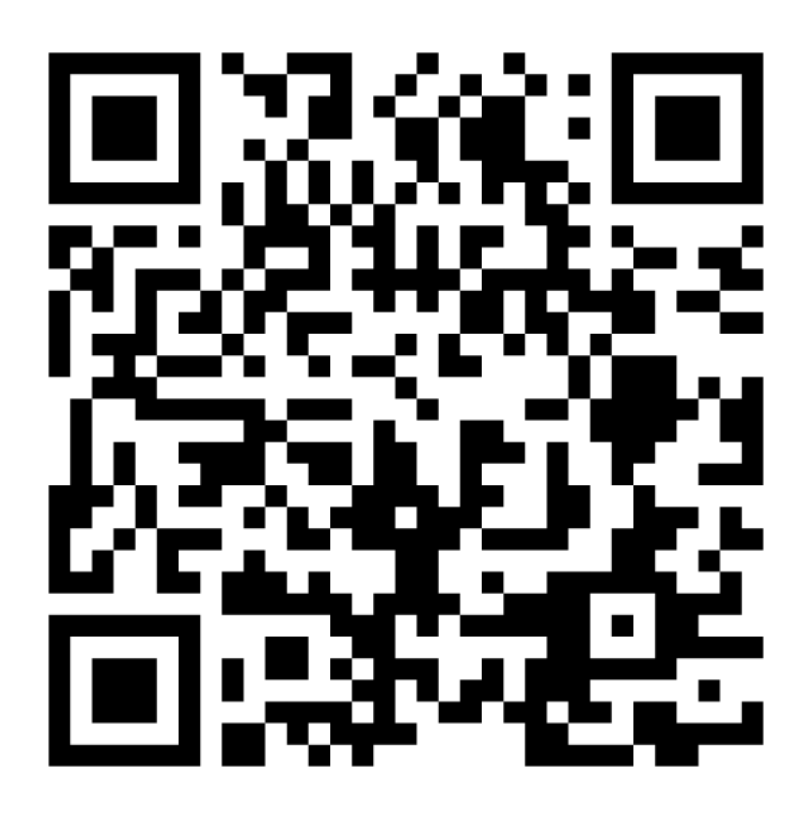

# 安裝設定 請看

## TUYA 燈切開關 安裝設定

### 掃描 Qr code

訊連貿易有限公司所有 <u>www.bd-club.tw</u> Facebook 索取優惠折扣: <u>https://www.facebook.com/xy66606789</u> Instagram 索取優惠折扣: <u>https://www.instagram.com/xy66606789/</u>

YT 分享影片,記得(按讚)(訂閱)(開啟小鈴鐺) https://www.youtube.com/channel/UCZqzyUQ7iEzUNhg nzCjLZA

LINE 好友:@xy6789。(訊億商城)

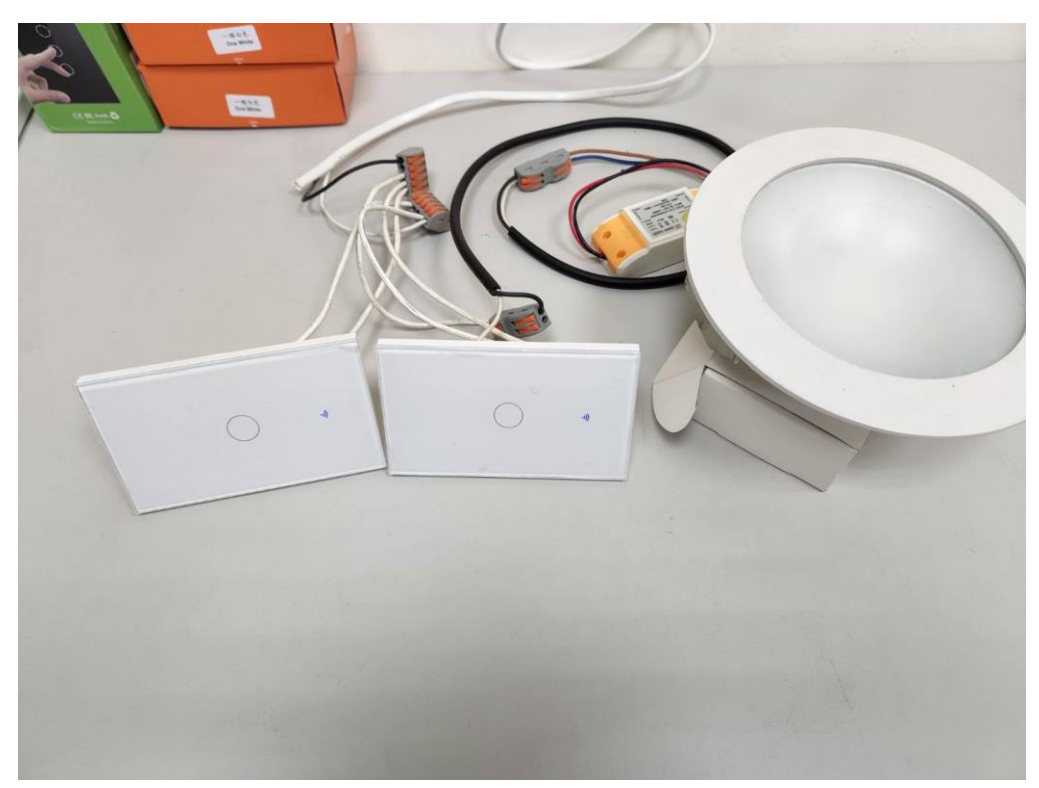

左燈切:沒接電燈(當作附開關) 右燈切:有接電燈(當作主開關)

要左開關與右開關可以連動 所以我們今天用情境模式來完成 情境完成後 再用 siri 聲控燈切 用情境的好處 不需要額外架設其他服務器與多花冤枉錢

#### 完成聯網設定 下方點場景

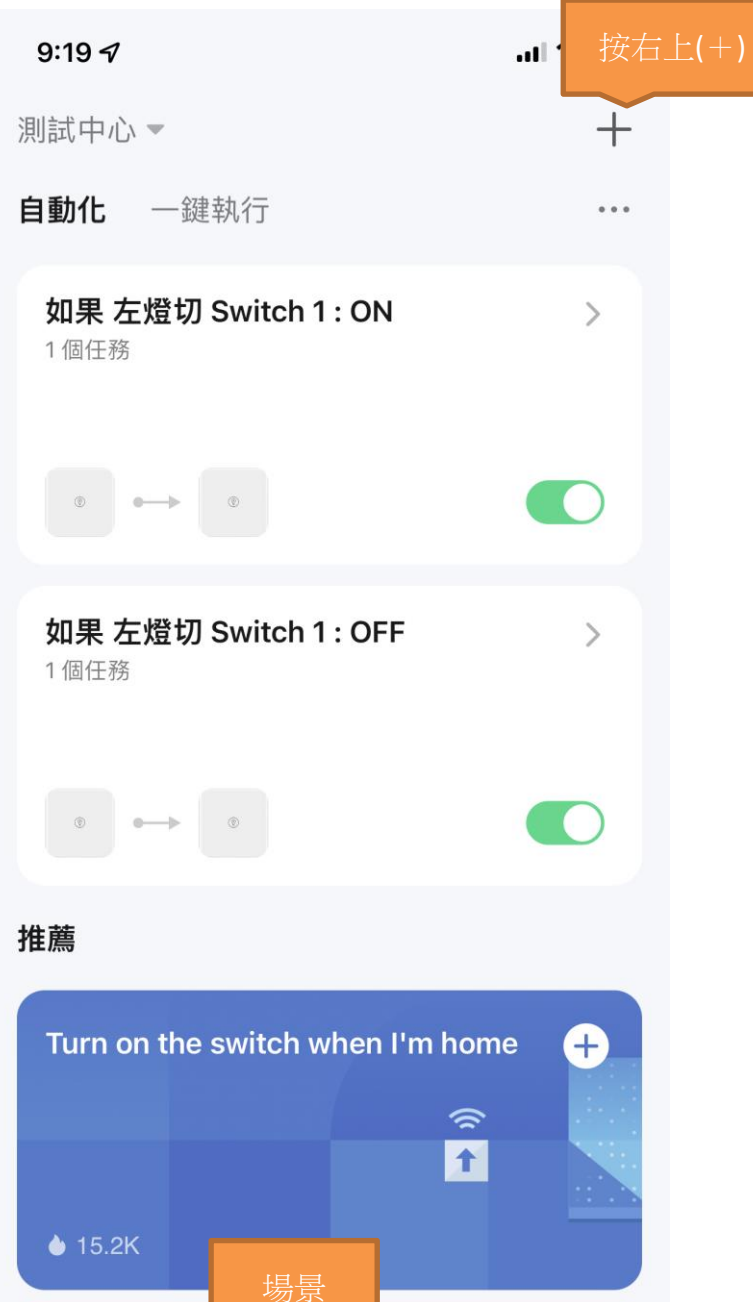

場景 Apple Apple A

按右上**(**+)

創建場景 設備狀態變化時 產生自動化

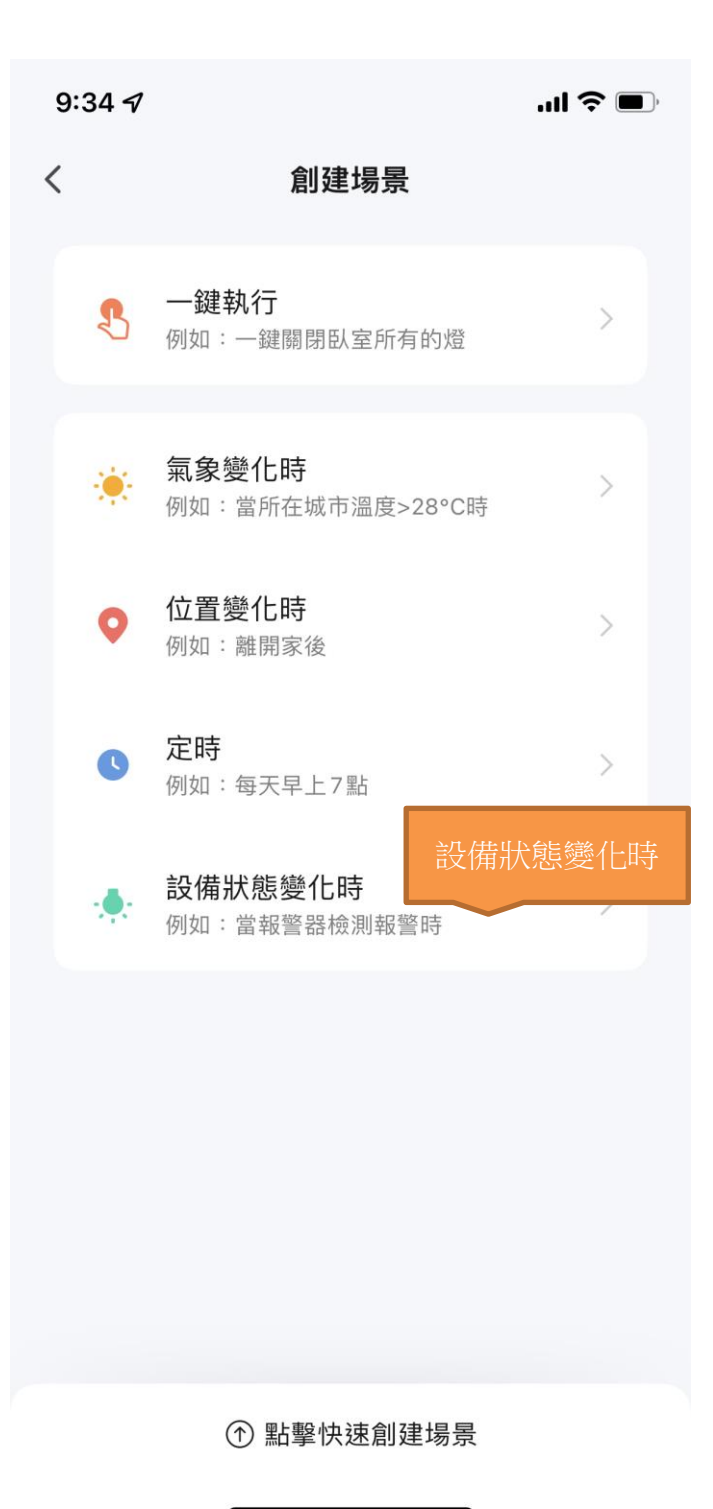

| 9:20 7                                         | l 🗢 🔲 |
|------------------------------------------------|-------|
| 取消                                             | 保存    |
| <b>如果  左燈切  Switch 1 : ON</b><br><sub>全天</sub> |       |
| <b>如果</b><br>當滿足任一條件時 ~                        | Ð     |
| ◎ <mark>左燈切</mark><br>Switch 1 : ON            | >     |
| 執行                                             | Ð     |
| 。 右燈切<br>Switch 1:ON                           | >     |
|                                                |       |
|                                                |       |
| 戓止 仁短囲 �� 勹短囲                                  |       |

| 9:20 7                                        | l 🗢 🔲 |
|-----------------------------------------------|-------|
| 取消                                            | 保存    |
| <b>如果 左燈切 Switch 1 : OFF</b><br><sub>全天</sub> | ••••  |
| <b>如果</b><br>當滿足任一條件時 ~                       | Ð     |
| ◎ 左燈切<br>Switch 1 : OFF                       | >     |
| 執行                                            | 0     |
| 。 右燈切<br>Switch 1:OFF                         | >     |
|                                               |       |
|                                               |       |
| 改化 仁短                                         |       |

測試實體操作 OK 再來設定 一鍵執行

| 9:20 🕫                                                                                                    | <b>.</b> III 新坦                      | 曾一鍵執行 |
|----------------------------------------------------------------------------------------------------|--------------------------------------|-------|
| 測試中心▼                                                                                                    | +                                    |       |
| 自動化 一 <b>鍵執行</b>                                                                                                    | •••                                  |       |
| <ul> <li>Contraction</li> </ul>                                                                                                    | <ul> <li>•</li> </ul>                |       |
| <b>"右燈切" Switch</b><br>1:OFF<br>1 個任務                                                                                                    | <b>"右燈切" Switch</b><br>1:ON<br>1 個任務 |       |
| 推薦                                                                                                    |                                      |       |
| Turn on all switches                                                                                                    | ÷                                    |       |
| <b>♦</b> 16.8K                                                                                                    |                                      |       |
| Turn off all switches                                                                                                    | +                                    |       |
| <b>≜</b> 16.3K                                                                                                    |                                      |       |
|                                                                                                    | 添加到 Siri                             |       |
| 武的家     よう     よう     よ     よう     よう     よう     よう     よう     よう     よう     よう     よう     よう     よう     よう     よう     よう     よう     よう     よう     よう     よう     よう     よう     よう     よう     よう     よう     よう     よう     よ     よ | 受         (2)           智能         我 |       |

| 9:3 | 34 🔊     | •                                | ul ? 🗩 |
|-----|----------|----------------------------------|--------|
| <   |          | <b>創建</b> :                      | 执行     |
|     | 8        | 一鍵執行<br>例如:一鍵關閉臥室所有的燈            | >      |
|     | ۲        | <b>氣象變化時</b><br>例如:當所在城市溫度>28°C時 | >      |
|     | 0        | <b>位置變化時</b><br>例如:離開家後          | >      |
|     | C        | <b>定時</b><br>例如:每天早上7點           | >      |
|     | <b>.</b> | <b>設備狀態變化時</b><br>例如:當報警器檢測報警時   | >      |
|     |          |                                  |        |
|     |          |                                  |        |
|     |          |                                  |        |
|     |          | ① 點擊快速創建場景                       |        |

| 9:20 7                | ul 🌫 🔲 |
|-----------------------|--------|
| 取消                    | 保存     |
| "右燈切" Switch 1:OFF    | •••    |
| 如果                    | Ð      |
| <b>冬</b> 一鍵執行         |        |
| 執行                    | Ð      |
| ▲ 右燈切<br>Switch 1:OFF | >      |
|                       |        |
|                       |        |
|                       |        |
|                       |        |
|                       |        |

一鍵執行> 右燈切 關燈

| 9:21 🗸            | <b>'''! 🕹 </b> |
|-------------------|----------------|
| 取消                | 保存             |
| "右燈切" Switch 1:ON |                |
| 如果                | Đ              |
| <b>冬</b> 一鍵執行     |                |
| 執行                | •              |
| 。<br>Switch 1:ON  | >              |
|                   |                |
|                   |                |
|                   |                |
|                   |                |
|                   |                |

一鍵執行> 右燈切 開燈

| 9:24 🕫                                                                                                    | ul 🗟 🗩                             |
|----------------------------------------------------------------------------------------------------|------------------------------------|
| 測試中心 🔻                                                                                                    | +                                  |
| 自動化 一 <b>鍵執行</b>                                                                                                    | •••                                |
| ✓ ● "右燈切" Switch                                                                                                    | ✔     ●<br>"右燈切" Switch            |
| <b>1:OFF</b><br>1 個任務                                                                                                    | <b>1:ON</b><br>1 個任務               |
| 推薦                                                                                                    |                                    |
| Turn on all switches                                                                                                    | ÷                                  |
| <b>♦</b> 16.8K                                                                                                    |                                    |
| Turn off all switches                                                                                                    | +                                  |
| <b>≜</b> 16.3K                                                                                                    | 添加 SIRI 指令                         |
|                                                                                                    | <ul> <li>添加到 Siri</li> </ul>       |
| ☆     ☆     ☆     ☆     ☆     ☆     ☆     ☆     ☆     ☆     ☆     ☆     ☆     ☆     ☆     ☆     ☆     ☆     ☆     ☆     ☆     ☆     ☆     ☆     ☆     ☆     ☆     ☆     ☆     ☆     ☆     ☆     ☆     ☆     ☆     ☆     ☆     ☆     ☆     ☆     ☆     ☆     ☆     ☆     ☆     ☆     ☆     ☆     ☆     ☆     ☆     ☆     ☆     ☆     ☆     ☆     ☆     ☆     ☆     ☆     ☆     ☆     ☆     ☆     ☆     ☆     ☆     ☆     ☆     ☆     ☆     ☆     ☆     ☆     ☆     ☆     ☆     ☆     ☆     ☆     ☆     ☆     ☆     ☆     ☆     ☆     ☆     ☆     ☆     ☆     ☆     ☆     ☆     ☆     ☆     ☆     ☆     ☆     ☆     ☆     ☆     ☆     ☆     ☆     ☆     ☆     ☆     ☆     ☆     ☆     ☆     ☆     ☆     ☆     ☆     ☆     ☆     ☆     ☆     ☆     ☆     ☆     ☆     ☆     ☆     ☆     ☆     ☆     ☆     ☆     ☆     ☆     ☆     ☆     ☆     ☆     ☆     ☆     ☆     ☆     ☆     ☆     ☆     ☆     ☆     ☆     ☆     ☆     ☆     ☆     ☆     ☆     ☆     ☆     ☆     ☆     ☆     ☆     ☆     ☆     ☆     ☆     ☆     ☆     ☆     ☆     ☆     ☆     ☆     ☆     ☆     ☆     ☆     ☆     ☆     ☆     ☆     ☆     ☆     ☆     ☆     ☆     ☆     ☆     ☆     ☆     ☆     ☆     ☆     ☆     ☆     ☆     ☆     ☆     ☆     ☆     ☆     ☆     ☆     ☆     ☆     ☆     ☆     ☆     ☆     ☆     ☆     ☆     ☆     ☆     ☆     ☆     ☆     ☆     ☆     ☆     ☆     ☆     ☆     ☆     ☆     ☆     ☆     ☆     ☆     ☆     ☆     ☆     ☆     ☆     ☆     ☆     ☆     ☆     ☆     ☆     ☆     ☆     ☆     ☆     ☆     ☆     ☆     ☆     ☆     ☆     ☆     ☆     ☆     ☆     ☆     ☆     ☆     ☆  ☆     ☆     ☆     ☆     ☆     ☆     ☆     ☆     ☆     ☆     ☆     ☆     ☆     ☆     ☆     ☆     ☆     ☆     ☆     ☆     ☆     ☆     ☆     ☆     ☆     ☆     ☆     ☆     ☆     ☆     ☆     ☆     ☆     ☆     ☆     ☆     ☆     ☆     ☆     ☆     ☆     ☆     ☆     ☆     ☆     ☆     ☆     ☆     ☆     ☆     ☆     ☆     ☆     ☆     ☆     ☆     ☆     ☆     ☆     ☆     ☆     ☆     ☆     ☆     ☆     ☆     ☆     ☆     ☆     ☆     ☆     ☆     ☆     ☆     ☆     ☆ | 資         ②           智能         我 |

| 9:24 🗸 | .ıl 🗢 🔳 |
|--------|---------|
|--------|---------|

| < | Siri捷徑                                | 幫助 |
|---|---------------------------------------|----|
|   | <b>"右燈切" Switch 1:OFF</b><br>"關閉塗鴉燈切" | >  |
|   | <b>"右燈切" Switch 1:ON</b><br>"開啟塗鴉燈切"  | >  |
|   |                                       |    |
|   |                                       |    |
|   |                                       |    |
|   |                                       |    |

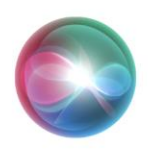

# 「嘿Siri, 關閉塗鴉燈切」

已加入捷徑。若要使用,請對Siri說出 此字詞。 更改語音字詞

完成

移除捷徑

SIRI 名稱還可以自行定義 更改語音字詞

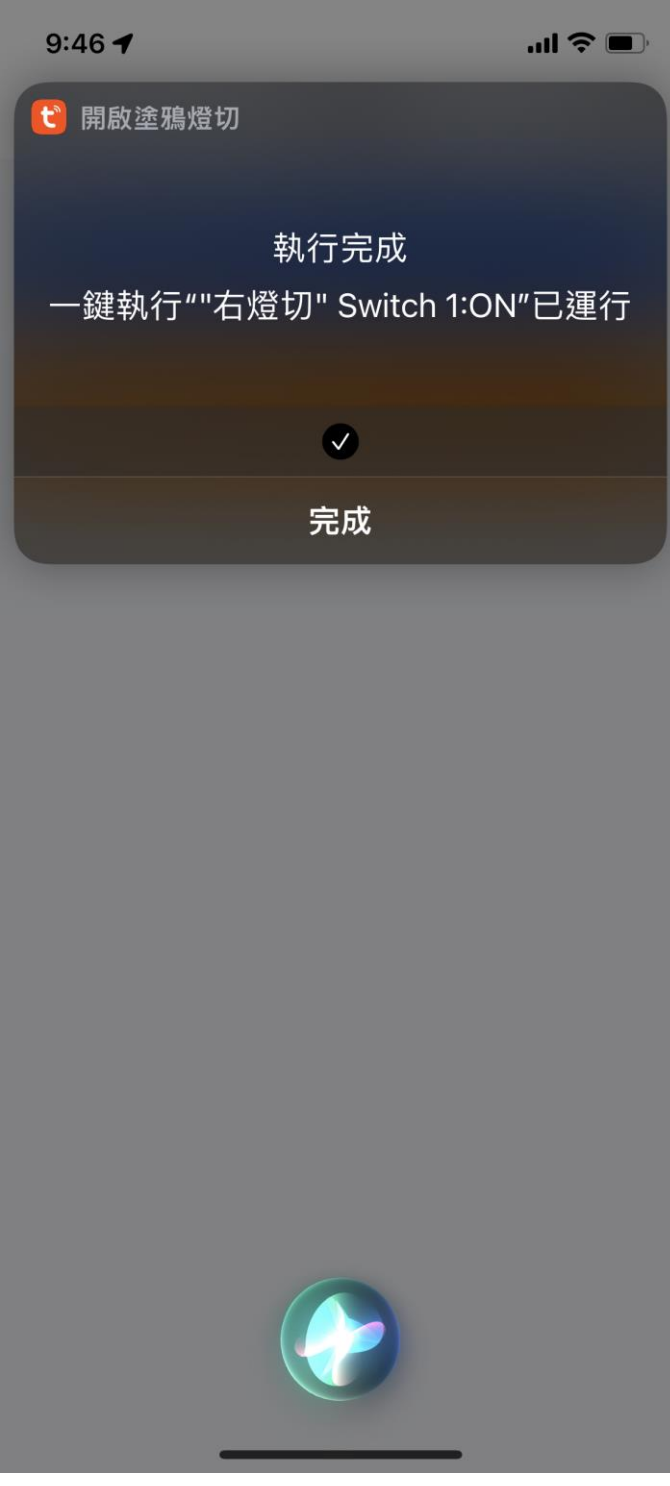

完成之後 可以直接使用 快速方便

更多使用技巧:可以參考 YT 分享影片,記得(按讚)(訂閱)(開啟小鈴鐺) https://www.youtube.com/channel/UCZqzyUQ7iEzUNhq\_nzCjLZA